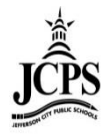

# Infinite Campus Portal – Student Quick Reference

Infinite Campus Portal is a way for students grade 6 through 12 to access their information and school communications. The following student information can be found on Portal:

- Schedule
- Assignments
- Grades
- Report Cards
- Immunizations
- Attendance
- Unofficial Transcript
- Messages from School Staff

Infinite Campus Portal also has a mobile app, where student information can be obtained via a mobile device. Students can also enable notifications to be sent to their phone regarding changes in their attendance, grades, and assignments.

## **Accessing Portal Website**

The portal website is access in two different ways:

- 1. Direct URL: <u>https://jeffersoncitymo.infinitecampus.org/campus/portal/jeffersoncity.jsp</u>
- 2. On the Jefferson City Public School website: <u>www.jcschools.us</u>
  - a. Click on the Campus Portal button at the top right hand corner of the page

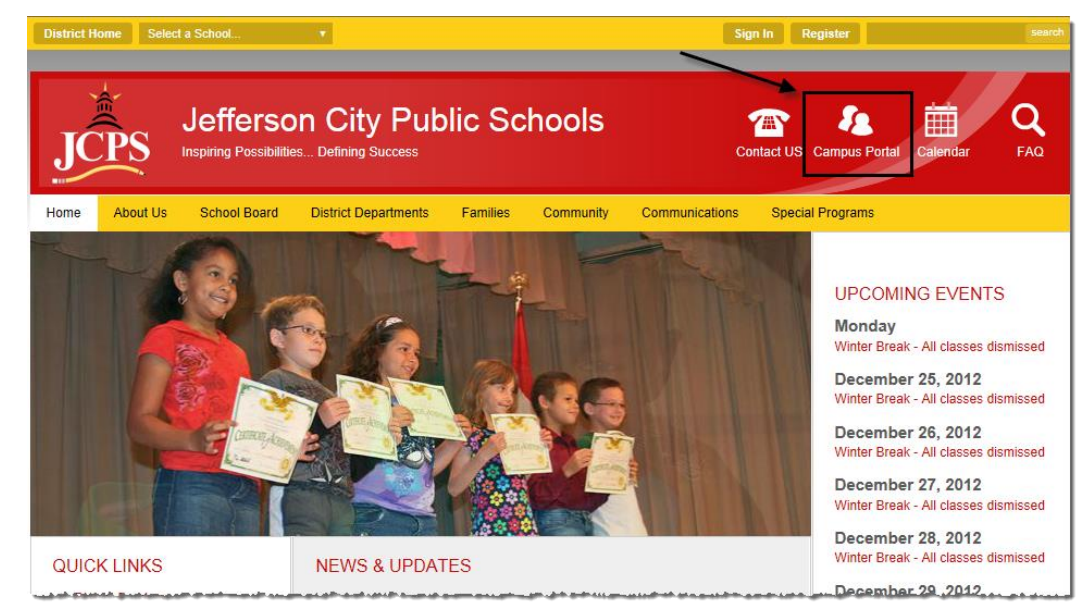

### **Creating your User Account**

Your User Name and Password are generated by the Office of Student Information, Planning and Assessment. To find out the User Name and Password that have been created for you, contact the Counseling Office at your building. You have the option to change your Password once logged in.

### **Account Management**

The first time you log in will need to set up your security preferences for your account. You can change these security preferences along with your password under **User Account**, select **Account Management**. In the account management tab you can:

- Change your Password
- Set a Password Recovery Email address
- Set User Preferences by selecting 8 like and 8 dislike images
  \*NOTE: These will only be used if you have to reset your password when logging in

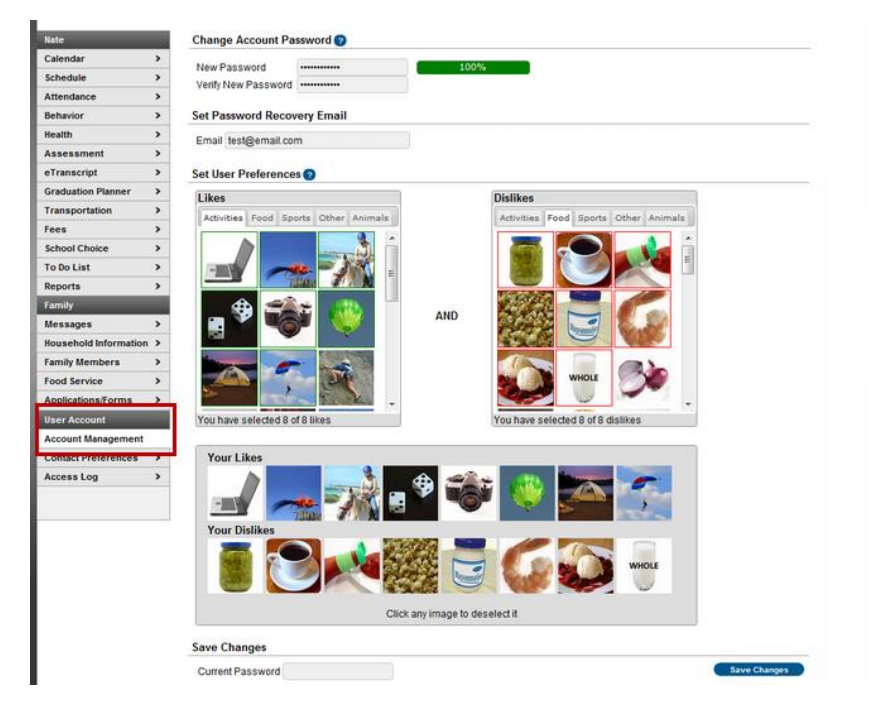

#### **Forget Username or Password**

There are links on the sign-in page called Forgot your Password? or Forgot your username? Click on the orange "**Help**" button. These links will direct you through steps to retrieve your Username or reset your Password.

|                                                                                                    | Jofferson City Bublic School                                    |
|----------------------------------------------------------------------------------------------------|-----------------------------------------------------------------|
| Username                                                                                                    |                                                                 |
| Password                                                                                                    |                                                                 |
|                                                                                                    |                                                                 |
| Sign In                                                                                                    | >>                                                              |
|                                                                                                    |                                                                 |
|                                                                                                    |                                                                 |
|                                                                                                    | HELP A                                                          |
| Forgot your password?                                                                                                    |                                                                 |
| Forgot your password?   Fo                                                                                                    | prgot your username? Problems logging in?                       |
| Forgot your password?   Forgot your password?   For<br>If you have been assigned a C<br>If you do not have an Activati                                                                                                    | ergot your username? Problems logging in?                       |
| Forgot your password?   For<br>If you have been assigned a C<br>If you do not have an Activation                                                                                                    | ergot your username? Problems logging in?                       |
| Forgot your password?   For<br>If you have been assigned a C<br>If you do not have an Activation<br>Tell me more!                                                                                                    | ampus Portal Activation Key, click here                         |
| Forgot your password?   Forgot your password?   Forgot you have been assigned a C if you do not have an Activation and the more!<br>Tell me more!<br>District Notices                                                                                                    | ergot your username? Problems logging in?                       |
| Forgot your password?   Fe<br>If you have been assigned a C<br>If you do not have an Activation<br>Tell me more!<br>District Notices<br>Portal Resources:                                                                                                    | Ampus Portal Activation Key, click here                         |
| Forgot your password?   Forgot your password?   For<br>If you have been assigned a C<br>If you do not have an Activation<br>Tell me more!<br>District Notices<br>Portal Resources:<br>To find additional resource                                                                                                    | es, such as instructional videos, FAQ's, and information on the |
| Forgot your password?   Forgot your password?   For<br>If you have been assigned a C<br>If you do not have an Activation<br>Tell me more!<br>District Notices<br>Portal Resources:<br>To find additional resource<br>mobile app, click on the lin<br>Descut Pass of the line of the line o | es, such as instructional videos, FAQ's, and information on the |

If you have trouble accessing the information through these steps, please go to the Counseling Office.